## PASSO A PASSO PARA REGISTRO DE DENÚNCIAS DE FORMA IDENTIFICADA NO FALA.BR

### 1. Cadastro na plataforma Fala.BR

Acesse o link https://falabr.cgu.gov.br e clique em "Cadastrar" no canto superior direito, como mostrado na imagem abaixo:

| E Inicio Cadastre-se Órgãos<br>★ > Tipo > Descri            | Download de Dados LAI Ouvidor<br>ção > Revisão > Conclusão | iasgov Ajuda-<br>O que você quer fazer |                                          | L Entra Cadastrar                                 | ] |  |
|-------------------------------------------------------------|------------------------------------------------------------|----------------------------------------|------------------------------------------|---------------------------------------------------|---|--|
| <b>#</b> → Tipo → Descri                                    | ção > Revisão > Conclusão                                  | O que você quer fazer                  |                                          |                                                   |   |  |
|                                                             |                                                            |                                        | ?                                        | ADULA                                             |   |  |
| Acesso à<br>Informaçã<br>Solicite acesso a info<br>públicas | Denúncia<br>comunique um até<br>contra a administr         | b licito praticado<br>ação pública     | vocé está satisfeito com<br>ento público | elamação<br>te sua insatisfação com um<br>público |   |  |
| Simplifiqu<br>Sugira alguma ideia<br>desburocratizar o se   | e Solicitaç<br>para<br>viço público                        | ão suges<br>ento ou uma<br>rço         | itão                                     |                                                   |   |  |

# Vai aparecer a seguinte tela:

| Inicio Cadastre-se Orgão: | : Download de Dados LAI Ouvidorias.gov              | Ajuda +                | L Entrar Cadastrar |
|---------------------------|-----------------------------------------------------|------------------------|--------------------|
|                           | Crie                                                | e um novo cadastro     |                    |
| Informações               | hásicas                                             |                        |                    |
| Os campos sinalizado      | is com asterisco ' são de preenchimento obrigatório |                        |                    |
| Nome *                    |                                                     | Tipo de pessoa "       | País *             |
|                           |                                                     | Pessoa Física          | ← Brasil ←         |
| E-mail *                  | Confirmação de e-mail                               | Documento * Número *   |                    |
|                           |                                                     |                        |                    |
| Senha '                   |                                                     | Confirmação de senha ' |                    |
|                           |                                                     |                        |                    |
|                           |                                                     |                        |                    |
|                           |                                                     |                        |                    |
| Informações de            | contato                                             | Informações pessoais   | •                  |
|                           |                                                     |                        |                    |
|                           |                                                     |                        | Voltar Avançar     |
|                           |                                                     |                        |                    |

Preencha as informações. Observação: Os campos sinalizados com asterisco \* são de preenchimento obrigatório. Para preencher as informações de contato e informações pessoais, aperte na setinha ao lado (esses campos são de preenchimento opcional). A senha informada deve conter pelo menos 8 letras e números. Em seguida, clique em "Avançar". Após, aparecerá uma mensagem pedindo para entrar no e-mail e seguir as instruções para confirmação do cadastro no sistema.

O e-mail recebido conterá a seguinte mensagem: "Seu cadastro foi realizado com sucesso no Fala.BR. Agora você pode registrar denúncias, reclamações, solicitações, sugestões, elogios e pedidos de acesso à informação para as Ouvidorias e Serviços de Informação ao Cidadão que utilizam a plataforma. Você pode acessar o Fala.BR 24h por dia, 7 dias por semana, por meio do https://falabr.cgu.gov.br/ Agora você apenas precisa concluir o cadastro clicando (aqui aparecerá um link para você clicar em cima) Caso não tenha solicitado cadastro no sistema, favor ignorar esta mensagem." Pronto! Seu cadastro na Plataforma Fala.BR está concluído.

# 2 – TIPOS DE MANIFESTAÇÕES

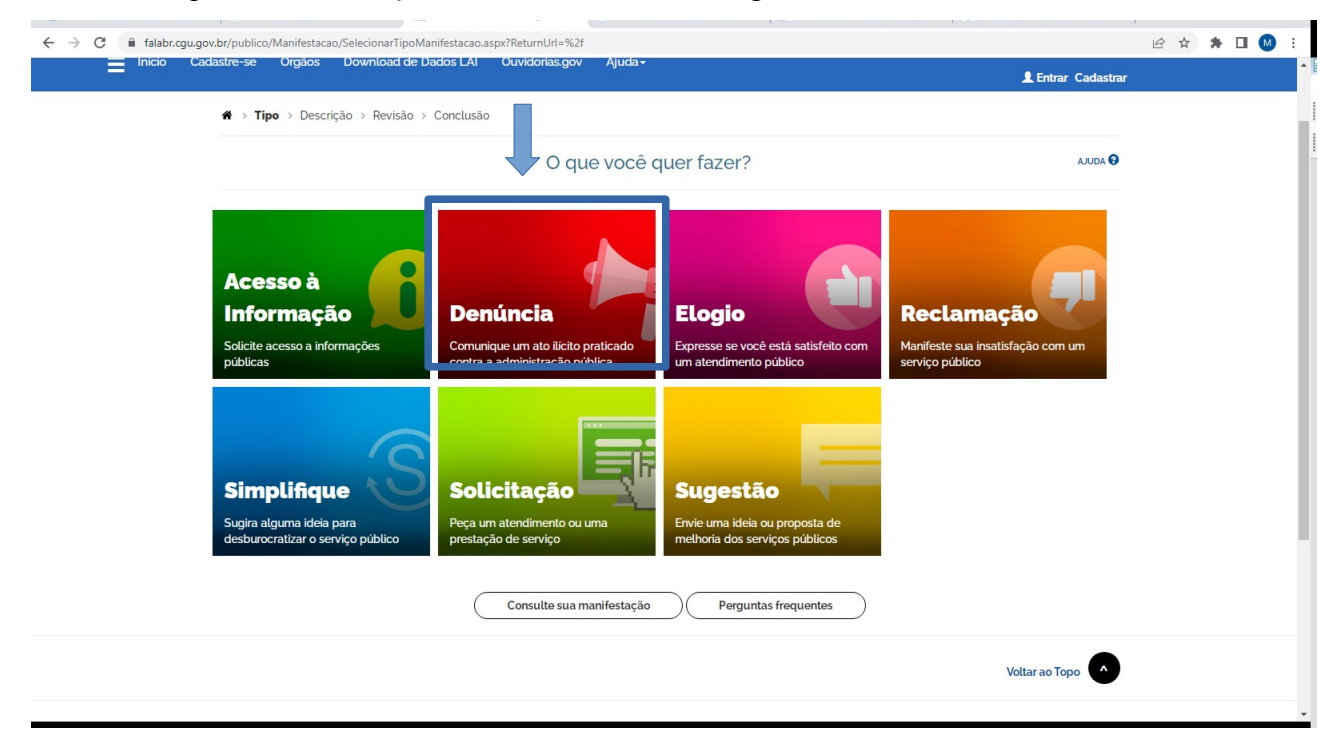

Escolha o tipo de manifestação Denúncia, como na imagem abaixo:

Ao escolher o tipo de manifestação vai abrir a página para inserir as informações referentes a manifestação que deseja registrar, conforme tela abaixo.

| G alabr.cgu.g | ,ov.or/publico/manifestacao/Registrar | Manifestacao.aspx?idFormulario=3&tipo=         | 8&origem=iap&modo=servidor&idus=5113198 |        |  |
|---------------|---------------------------------------|------------------------------------------------|-----------------------------------------|--------|--|
|               | 🗆 Manifestação registrada se          | ۳ autorização para uso do cadastro do الله الم | cidadão 🚱                               |        |  |
|               | Identificação                         |                                                |                                         |        |  |
|               | Nome '                                |                                                | E-mail*                                 |        |  |
|               | GABRIEL BARRETO                       |                                                | barreto21marcella@gmail.com             |        |  |
|               | Documento'                            | Número                                         | Modo de resposta *                      |        |  |
|               | CPF                                   | •                                              | Pelo sistema (com avisos por email)     | •      |  |
|               | Destinatário                          | Fetada                                         | Município                               |        |  |
|               | Esteriuel                             | Estado                                         | - Município                             |        |  |
|               | Örgão para o gual você guer o         | enviar sua manifestação                        | · Pruncipio                             |        |  |
|               | Ouvidoria-Geral do Estado d           | do Tocantins - OGE - TO                        |                                         | •      |  |
|               |                                       |                                                |                                         | Voltar |  |
|               | Descrição                             |                                                |                                         |        |  |
|               | Sobre qual assunto você que           | r falar                                        |                                         |        |  |
|               | Selecione um Assunto                  |                                                |                                         | •      |  |
|               | Não encontrou? Clique aqui            |                                                |                                         |        |  |
| v             | Resumo*                               |                                                |                                         |        |  |
|               |                                       |                                                |                                         |        |  |
|               |                                       |                                                |                                         |        |  |
| ;             | Fale aqui *                           | a manuestação. Seia claro e obietivo           |                                         |        |  |

Na caixinha "Sobre qual assunto você quer falar" o primeiro assunto a ser apresentado é : atos terroristas de 8 de janeiro, conforme imagem abaixo:

| ← → C 🔒 falabr.cgu.gov.l | $\label{eq:strandom} sr/publico/Manifestacao.aspx?idFormulario=3&tipo=8&origem=idp&modo=servidor&idus=5113198$ | 🖻 🛧 🛊 🗊 🖬 🚺 🗄 E |
|--------------------------|----------------------------------------------------------------------------------------------------|-----------------|
|                          | Estadual 💌 Estado 👻 Município 👻                                                                                | •               |
|                          | Órgão para o qual você quer enviar sua manifestação                                                            |                 |
|                          | Ouvidoria-Geral do Estado do Tocantins - OGE - TO                                                              |                 |
|                          | Voltar                                                                                                    |                 |
|                          | Descrição                                                                                                    |                 |
|                          | Sobre qual assunto você quer falar                                                                             |                 |
|                          | Selecione um Assunto                                                                                           | )               |
|                          | Selecione um Assunto                                                                                           |                 |
|                          | Atos terroristas de 8 de janeiro                                                                               |                 |
|                          | Abastecimento                                                                                                  |                 |
|                          | Abono salarial                                                                                                 |                 |
|                          | Acesso a informação                                                                                            |                 |
|                          | Acreditação de Organismos e Laboratorios                                                                       |                 |
|                          | Aduana                                                                                                    |                 |
|                          | 000001000                                                                                                    |                 |
|                          |                                                                                                    |                 |
|                          |                                                                                                    |                 |
|                          |                                                                                                    | 2               |
|                          | 🔗 incluir Anexo                                                                                                | s               |
|                          |                                                                                                    |                 |
|                          | Canal de entrada *                                                                                             |                 |
|                          | Selecione 🗸                                                                                                    |                 |
|                          |                                                                                                    |                 |
|                          | « Voltar » Avan                                                                                                | ar              |
|                          |                                                                                                    |                 |
|                          |                                                                                                    |                 |
|                          |                                                                                                    | -               |

Após preencher as informações, clique em avançar, aparecerá um resumo da manifestação a ser registrada, conforme imagem abaixo:

| Resumo da sua manifestação                                                                                                    |                                                                                                    |  |
|----------------------------------------------------------------------------------------------------|----------------------------------------------------------------------------------------------------|--|
| Tipo de manifestação<br>Ôrgão destinatário<br>Assunto<br>Local do fato<br>Modo de resposta<br>Canal de entrada                            | Reclamação<br>Ouvidoria-Geral do Estado do Tocantins - OGE - TO<br>Atos terroristas de 8 de janeiro<br>Pelo sistema (com avisos por email)<br>Presencial |  |
| Fale aqui<br>Manifestação teste<br>Anexos Originais<br>Não foram encontrados registros.<br>Envolvidos<br>Não foram encontrados registros. |                                                                                                    |  |
| Vião foram encontrados registros.<br>Usuário                                                                                              |                                                                                                    |  |
|                                                                                                    | KK Voli r Concluir                                                                                                    |  |

Verificada que todas as informações estejam corretas clique em concluir.

Neste momento você remanejado para pagina de conclusão onde será informado seu número de protocolo e código de acesso, informações disponíveis caso tenha se identificado e deseje consultar o andamento da manifestação.

Abaixo também é possível avaliar a sua experiência com o Fala.BR

| Início Trata | ar Manifestações Tratar Recurso <u>s LAI Co</u>                             | nfigurações Usuários Relatórios                      |                             | Marcela Barreto da Silva Oliveira ®     |
|--------------|-----------------------------------------------------------------------------|------------------------------------------------------|-----------------------------|-----------------------------------------|
|              |                                                                             |                                                      | Gestor - Departam           | ento Estadual de Trânsito - DETRAN - TO |
| Monitorament | to (Ouvidoria)+                                                             |                                                      |                             |                                         |
|              | ♣ > Tipo > Descrição > Revisão > Conclu                                     | são                                                  |                             |                                         |
|              | Su                                                                          | a manifestação foi registrada co                     | om sucesso                  | AJUDA 😧                                 |
|              |                                                                             |                                                      |                             |                                         |
|              | Obrigado pela sua participação!                                             |                                                      |                             |                                         |
|              | Para acompanhar o andamento da sua manife                                   | estação, anote e guarde o número de protocolo e o co | ódigo de acesso a seguir:   |                                         |
|              | SEU NÚMERO DE PROTOCOLO:                                                    | CÓDIGO DE ACESSO AO PROTOCOLO:                       | E-MAIL UTILIZADO:           |                                         |
|              | 01363.2023.000006-61                                                        | rpnb7014                                             | marcelabarreto21@hotmaiLcom |                                         |
|              | PARA CONSULTAR SUA MANIFESTAÇÃO:                                            |                                                      |                             |                                         |
|              | Cidadão sem cadastro no sistema<br>Informe o número do protocolo e o código | de acesso informado acima.                           |                             |                                         |
|              | Cidadão cadastrado:<br>Acesse o sistema (com seu usuário e senh             | a) e consulte todas as manifestações que você cada:  | strou no sistema            |                                         |
|              |                                                                             |                                                      |                             | ) Imprimir                              |
|              |                                                                             |                                                      |                             |                                         |
|              | Avalie o FalaBR                                                             |                                                      |                             |                                         |

Manifestação registrada com sucesso.

## PASSO A PASSO PARA REGISTRO DE DENÚNCIAS DE FORMA ANÔNIMAS NO FALA.BR

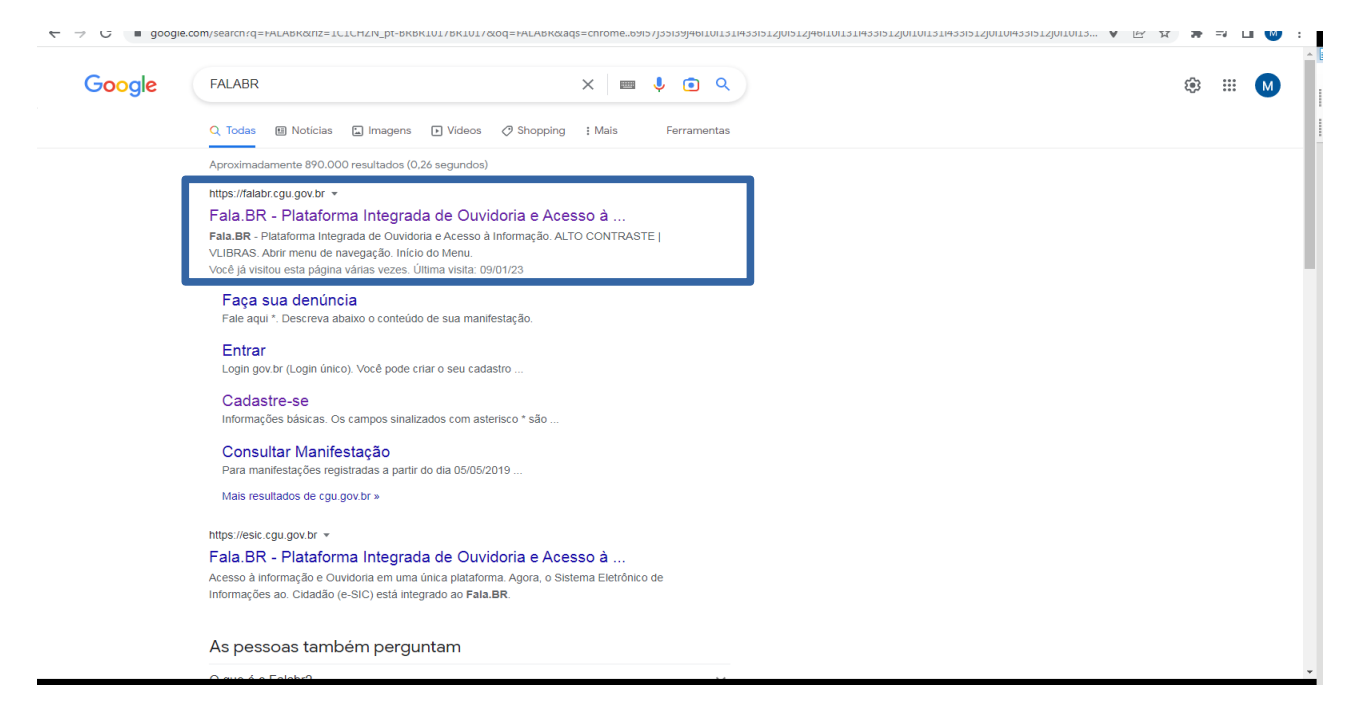

1. Busque no Google a Plataforma Fala.BR, acesse o primeiro link

#### Ao acessar a Plataforma escolha o tipo Denúncia:

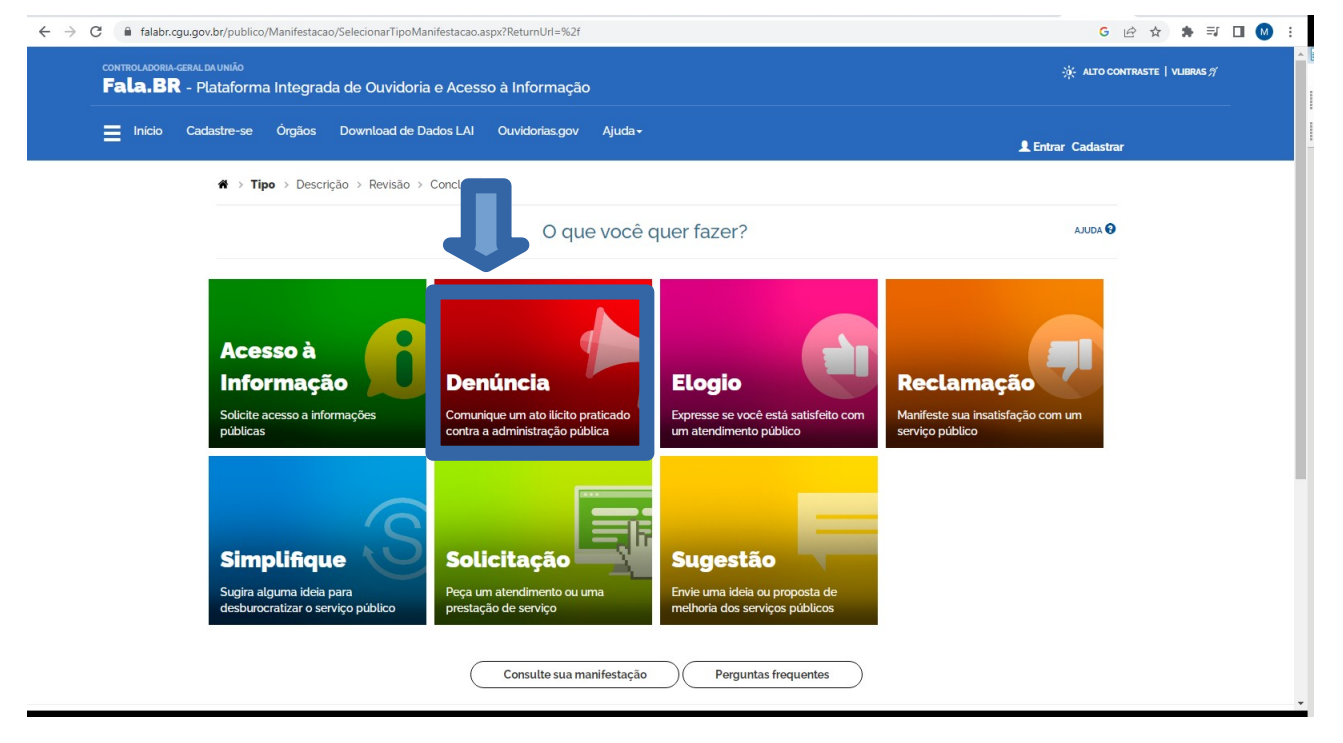

| Após clicar em | Denuncia na | próxima aba | escolha " | Continuar | sem me iden | tificar" |
|----------------|-------------|-------------|-----------|-----------|-------------|----------|
|                |             |             |           |           |             |          |

| Início Ca | adastre-se Órgãos Download de Dado                                                                   | s LAI Ouvidorias.gov Ajuda                                                 |                                                                                                    | L Entrar Cadastrar                                                                                                    |
|-----------|----------------------------------------------------------------------------------------------------|----------------------------------------------------------------------------|----------------------------------------------------------------------------------------------------|----------------------------------------------------------------------------------------------------|
|           |                                                                                                    | Para continuar, e                                                          | scolha uma identificação                                                                                     |                                                                                                    |
|           | Seus dados pessoais estarão protegidos, no                                                           | os termos da Lei 13.460/2017.                                              |                                                                                                    |                                                                                                    |
|           | Login Fala.Br                                                                                        | Login gov.br (L                                                            | _ogin único) Não                                                                                             | o identificado                                                                                                    |
|           | Identificação com restrição de acesso.<br>Insira seus dados de login e senha para continuar<br>Login | Você pode criar o seu ca<br>único govbr para ter ace<br>em um só cadastro. | dastro autenticado por meio do login<br>sso a todos os serviços públicos digitais<br>acom<br>sua m<br>entida | nifestações registradas de maneira anônima são<br>feradas "Comunicações" e não é possível o seu<br>panhamento. Caso deseje acompanhar o andamento da<br>anifestação e receber uma resposta do órgão ou<br>de, por favor identifique-se. |
|           | Senha                                                                                                |                                                                            |                                                                                                    | Continuar sem me identificar                                                                                                    |
|           | Não possul usuário? Criar Conta Esque                                                                | ci a senha                                                                 |                                                                                                    |                                                                                                    |
|           | Entrar                                                                                               |                                                                            |                                                                                                    |                                                                                                    |
|           |                                                                                                    |                                                                            |                                                                                                    |                                                                                                    |

Em seguida inserira as informações referentes a manifestação que deseja registrar, conforme tela abaixo.

| Faça sua denúncia                                                                                                    | 😡 ADULA           |  |
|----------------------------------------------------------------------------------------------------|-------------------|--|
| Os campos sinalizados com asterisco ' são de preenchimento obrigatório                                                                                                    |                   |  |
| Destinatário                                                                                                    |                   |  |
| Órgão para o qual você quer enviar sua manifestação                                                                                                    |                   |  |
| Ouvidoria-Geral do Estado do Tocantins - OGE - TO                                                                                                    | •                 |  |
| Filtre por esfera (federal, estadual ou municipal)                                                                                                    |                   |  |
| Descrição                                                                                                    |                   |  |
| Sobre qual assunto você quer falar                                                                                                    |                   |  |
| Selecione um Assunto                                                                                                    | •                 |  |
| Não encontrou? Clique aqui                                                                                                    |                   |  |
| Fale aqui                                                                                                    |                   |  |
| Descreva abaixo o conteúdo de sua manifestação. Seja claro e objetivo.<br>Informações pessoais, inclusive identificação, não devem ser inseridas a não ser que sejam essenciais para a caracterização da manifestaç | ção.              |  |
|                                                                                                    |                   |  |
|                                                                                                    |                   |  |
|                                                                                                    |                   |  |
|                                                                                                    |                   |  |
|                                                                                                    | Ø/ Incluir Anexos |  |
|                                                                                                    |                   |  |
| Canal de entrada '                                                                                                    |                   |  |
| Internet                                                                                                    | <b>▼</b>          |  |

Na caixinha "Sobre qual assunto você quer falar" o primeiro assunto a ser apresentado é : atos terroristas de 8 de janeiro, conforme imagem abaixo:

| Estadual                        | <ul> <li>Estado</li> </ul> | <ul> <li>Município</li> </ul> | <b>*</b>           |
|---------------------------------|----------------------------|-------------------------------|--------------------|
| Órgão para o qual você quer en  | viar sua manifestação"     |                               |                    |
| Ouvidoria-Geral do Estado do    | Tocantins - OGE - TO       |                               | •                  |
|                                 |                            |                               | Voltar             |
| Descrição                       |                            |                               |                    |
| 200011940                       |                            |                               |                    |
| Sobre qual assunto você quer fa | alar                       |                               |                    |
| Selecione um Assunto            |                            |                               | •                  |
| Selecione um Assunto            |                            |                               |                    |
| Atos terroristas de 8 de janeir | 0                          |                               |                    |
| Abastecimento                   |                            |                               |                    |
| Abono salarial                  |                            |                               |                    |
| Acesso à informação             |                            |                               |                    |
| Acreditação de Organismos e     | Laboratórios               |                               |                    |
| Aquana                          |                            |                               |                    |
|                                 |                            |                               |                    |
|                                 |                            |                               |                    |
|                                 |                            |                               |                    |
|                                 |                            |                               | 🔗 Incluir Anexos   |
|                                 |                            |                               |                    |
|                                 |                            |                               |                    |
| Canal de entrada "              |                            |                               |                    |
| Selecione                       |                            |                               | •                  |
|                                 |                            |                               |                    |
|                                 |                            |                               | « Voltar » Avancar |
|                                 |                            |                               |                    |

Após preencher as informações, clique em avançar, aparecerá um resumo da manifestação a ser registrada, conforme imagem abaixo:

|                                   |                                  | 1       |
|-----------------------------------|----------------------------------|---------|
|                                   | Revise e conclua sua denúncia    | ADULA 😡 |
| Resumo da sua manifestação        |                                  | 1       |
| Tipo de manifestação              | Denúncia                         |         |
| Assunto                           | Atos terroristas de 8 de janeiro |         |
| Local do fato<br>Canal de entrada | Internet                         |         |
|                                   |                                  |         |
| scsfegfergbfdbngb                 |                                  |         |
| Anexos Originais                  |                                  |         |
| Nao foram encontrados registros.  |                                  |         |
| Não foram encontrados registros.  |                                  |         |
| Campos adicionais                 |                                  |         |
| Não foram encontrados registros.  |                                  |         |
| Usuário                           |                                  |         |
|                                   |                                  |         |
|                                   |                                  |         |
|                                   |                                  |         |

Verificada que todas as informações estejam corretas clique em concluir. Você será informado sobre o registro com sucesso, conforme pode ser verificado em tela abaixo.

| Fala.B | R - Plataforma Integrada de Ouvi                 | doria e Acesso à Informação                  |                         |                                                                           | ASTE   VLIBRAS |
|--------|--------------------------------------------------|----------------------------------------------|-------------------------|---------------------------------------------------------------------------|----------------|
| Início | Cadastre-se Órgãos Download                      | de Dados LAI Ouvidorias.gov Ajuda-           |                         | 💄 Entrar Cadastrar                                                        |                |
|        | 🕷 > Tipo > Descrição > Revisã                    | ão > Conclusão                               |                         |                                                                           |                |
|        |                                                  | Sua manifestação foi r                       | egistrada com sucesso   | ADULA 😯                                                                   |                |
|        | Por se tratar de uma manifestaç                  | ão anônima, não será possível acompanhar o a | andamento pelo sistema. |                                                                           |                |
|        |                                                  |                                              |                         | ☆ Voltar ao Inicio                                                        |                |
|        |                                                  |                                              |                         | <ul> <li>☆ Voltar ao Inicio</li> <li>Voltar ao Topo</li> </ul>            |                |
|        | Direitos reservados à Controladoria-C            | Geral da União - CGU                         |                         | ₭ Voltar ao Inicio Voltar ao Topo Versão 2.22.3                           |                |
|        | Direitos reservados à Controladoria-C<br>USUÁRIO | Geral da União - CGU                         | INFORMAÇÕES             | Voltar ao inicio<br>Voltar ao Topo<br>Versão 2.22.3<br>ÓRGÃOS E ENTIDADES |                |